## Falls Risk Actionable Query

Queries have been built for each Primary Care Site as follows;

Site accroyn\_Fall Risk

## RUN THE QUERY- SORT BY FORM DATE AND FORM TITLE

By selecting the *Form Date* heading the list will be sorted into alpha/numeric values. This initial sort will identify both those who have a form on file as well as those who don't. As any clients that have no form will appear blank and those that do will have the form title visible in the form column.

|    | 💠 Alert Match | hes        |     |           |     |            |        |            |           |            |            | □          | X    |
|----|---------------|------------|-----|-----------|-----|------------|--------|------------|-----------|------------|------------|------------|------|
| Į. | AD_Fa         |            |     |           |     |            |        |            |           |            |            |            |      |
| 1  | Last Name     | First Name | PHN | Birthdate | Sex | Home Phone | Status | Birthdate  | Form Date | Form Title | Risk Score | Risk Score | Flag |
| 1  |               |            |     |           |     |            |        | 04/04/1942 |           |            |            |            |      |
| F  |               |            |     |           |     |            |        | 12/24/1934 |           |            |            |            |      |
| а  |               |            |     |           |     |            |        | 11/21/1939 |           |            |            |            |      |
| 4  |               |            |     |           |     |            |        | 02/22/1935 |           |            |            |            |      |
|    |               |            |     |           |     |            |        | 07/27/1942 |           |            |            |            |      |
|    |               |            |     |           |     |            |        | 08/24/1943 |           |            |            |            |      |
| 1  |               |            |     |           |     |            |        | 08/02/1935 |           |            |            |            |      |
| 1  |               |            |     |           |     |            |        | 09/01/1942 |           |            |            |            |      |
| 3  |               |            |     |           |     |            |        | 05/25/1920 |           |            |            |            |      |
| ŝ  |               |            |     |           |     |            |        | 03/20/1926 |           |            |            |            |      |
|    |               |            |     |           |     |            |        | 02/15/1929 |           |            |            |            |      |
|    |               |            |     |           |     |            |        | 10/15/1932 |           |            |            |            |      |
| 1  |               |            |     |           |     |            |        | 03/04/1928 |           |            |            |            |      |
| 1  |               |            |     |           |     |            |        | 10/05/1943 |           |            |            |            |      |
| •  |               |            |     |           |     |            |        | 06/29/1940 |           |            |            |            |      |
|    |               |            |     |           |     |            |        | 12/01/1943 |           |            |            |            |      |
|    |               |            |     |           |     |            |        | 06/04/1940 |           |            |            |            |      |
|    |               |            |     |           |     |            |        | 08/12/1942 |           |            |            |            |      |
|    |               |            |     |           |     |            |        | 09/08/1943 |           |            |            |            |      |
|    |               |            |     |           |     |            |        | 09/28/1936 |           |            |            |            |      |

If wanting to have these clients screened it's beneficial to create an action task for the list and assign the task to the responsible provider.

- 1. After the list is sorted
- 2. Highlight all target clients in the list. (*exclude those who already have a form on file*)

| 🔶 Alert Matches |            |     |           |        |                  |           |           |     |           |                                                                |   |
|-----------------|------------|-----|-----------|--------|------------------|-----------|-----------|-----|-----------|----------------------------------------------------------------|---|
|                 |            |     |           |        |                  |           | AD_Fal    | I R | lisk      |                                                                |   |
| Last Name       | First Name | PHN | Birthdate | Sex    | Home Phone       | Status    | Birthdate | F   | Form D 🛆  | Form Title                                                     | F |
|                 |            | 1   | 1         |        |                  | 1         | 3         |     |           |                                                                |   |
|                 |            |     |           |        |                  |           | Ļ         |     |           |                                                                |   |
|                 |            |     |           |        |                  |           | 2         |     |           |                                                                | ļ |
|                 |            |     |           |        |                  |           | 3         |     |           |                                                                | ł |
|                 |            |     |           |        |                  |           | 2         |     |           |                                                                | ╞ |
|                 |            |     |           |        |                  |           |           |     |           |                                                                | ╞ |
|                 |            |     |           |        |                  |           | 7         |     |           |                                                                | ł |
|                 |            |     |           |        |                  |           | 2         |     |           |                                                                | t |
|                 |            |     | L         | ine it | ems highlighted  | l in blue | 3         |     |           |                                                                | t |
|                 |            |     |           | will b | e part of your a | ctions    | 5         |     |           |                                                                |   |
|                 |            |     |           |        |                  |           | 9         |     |           |                                                                |   |
|                 |            |     |           |        |                  |           | 7         |     |           |                                                                | L |
|                 |            |     |           |        |                  |           | 5         |     |           |                                                                | 1 |
|                 |            |     |           |        |                  |           |           |     |           |                                                                | 4 |
|                 |            |     |           | 2      |                  |           |           | ł   |           |                                                                |   |
|                 |            |     |           | 2      |                  |           |           | ł   |           |                                                                |   |
|                 |            |     |           | 2      |                  |           |           |     |           |                                                                |   |
|                 |            |     |           |        |                  |           | 1         | 1   | 1/15/2018 | Community and Ambulatory Care Client Falls Risk Screening Tool | f |

3. Select the actions drop down menu- Create Task to request a form be completed for each client upon their next appointment.

| 288 Matches | - Select Action -  | • |
|-------------|--------------------|---|
|             | - Select Action -  | - |
|             | Create Task        |   |
|             | Apply Vaccine      |   |
|             | Create Notes       |   |
|             | Create Forms       |   |
|             | Create Bill        |   |
|             | Set Patient Status |   |
|             | Assign Flag        | - |

4. Add the details to your task.

| Assign Task To:             |     |           |                                                 |
|-----------------------------|-----|-----------|-------------------------------------------------|
| BridgeCare Clinic           | ·   | Task:     | Complete Forms                                  |
|                             |     | Priority: | Normal                                          |
| Physician                   |     | Due Date: | 0 🕂 Days 💌                                      |
| 🤱 Ali, Abdalla (aali)       |     |           | 12/04/2018                                      |
| Soliver, Afsaneh (aoliver2) |     | Note      |                                                 |
| 🤱 Sawatzky, Cynthia (csaw   | LL' | Complete  | the Falls Disk Assessment upon next appointment |
| 🤱 Popescu, Diana (dpopescu) | н.  | Complete  | are rais tak Assessment upon next uppontment    |
| 🤱 Hyman, Jeff (jhyman)      | н.  |           |                                                 |
| 🤱 Quinn, Kelsi (kquinn3)    | н.  |           |                                                 |
| 🤱 Goossen, Randy (rgoossen) |     |           |                                                 |
| 🤱 Kassem, Wail (wkassem)    |     |           |                                                 |
| Application Support         |     |           |                                                 |
| 🤱 Kumar, Ashish (akumar3)   |     |           |                                                 |
| 🍋 Morgan, Barbara (bmorga   |     |           |                                                 |

5. Select Ok and all highlighted clients will have an outstanding task on their chart.

## RUN THE QUERY- SORT BASED ON FLAG

1. Run the report and sort based on the flag column

|     |                |            |            |    |            |                                                                |            |            | ז ר |     |
|-----|----------------|------------|------------|----|------------|----------------------------------------------------------------|------------|------------|-----|-----|
|     |                |            | CSIS RS    | Te | est        |                                                                |            |            | -   |     |
| Sex | Home Phone     | Status     | Birthdate  | Ш  | Form Date  | Form Title                                                     | Risk Score | Risk Score | F   | lag |
|     |                |            |            |    |            |                                                                |            |            |     |     |
|     |                |            |            | Ш  |            |                                                                |            |            | 1   |     |
|     |                |            |            | Ш  |            |                                                                |            |            | Ш_  |     |
|     |                |            |            | Ш  |            |                                                                |            |            | #   |     |
|     |                |            |            | Ш  |            |                                                                |            |            | ╨   |     |
|     |                |            |            | Ш  |            |                                                                |            |            | ╨   |     |
|     |                |            |            |    |            |                                                                |            |            | ╟   |     |
|     |                |            |            | Н  |            |                                                                |            |            | ╟   |     |
|     |                |            |            | Н  |            |                                                                |            |            | ╟   |     |
|     |                |            |            | Н  |            |                                                                |            |            | ╟   |     |
|     |                |            |            | Н  |            |                                                                |            |            | ╟   |     |
|     |                |            |            | Н  |            |                                                                |            |            | ╟╴  |     |
|     |                |            |            | H  |            |                                                                |            |            | ╟   |     |
|     |                |            |            | Ш  |            |                                                                |            |            | IT  |     |
|     |                |            |            | Ш  |            |                                                                |            |            | IT  | _   |
|     |                |            |            |    |            |                                                                |            |            |     |     |
|     |                |            |            |    |            |                                                                |            |            |     |     |
|     | •              |            |            |    | 5          |                                                                |            |            | r   |     |
| F   | (555) 555-5555 | Unassigned | 12/08/1933 | Ш  | 12/03/2018 | Community and Ambulatory Care Client Falls Risk Screening Tool | 9          | 9          | V.  |     |

2. Looking for those clients that do not have a flag on file, but have a score over 4.

| 3.      | To add the flag to their charts,<br>highlight their lines | ZZTest      | Patient        | 783742987                         | 12/08/1933 | F    | (555)                                                             | 555-5555                    | Unassigne        |  |  |
|---------|-----------------------------------------------------------|-------------|----------------|-----------------------------------|------------|------|-------------------------------------------------------------------|-----------------------------|------------------|--|--|
| 4       | Select the Actions- Assign Flag                           |             | 128 Matches    |                                   |            |      |                                                                   |                             |                  |  |  |
| т.<br>- |                                                           |             |                | Office Provide<br>Official Langua | er<br>age  |      | Create Notes<br>Create Forms<br>Create Bill<br>Set Patient Status |                             |                  |  |  |
| 5.      | Chose the flag and select OK.                             | 1           |                | Official Langua                   | age        |      |                                                                   |                             |                  |  |  |
|         | •• Add Patient Flag                                       | ×           |                |                                   |            |      | Assign                                                            | Flag                        |                  |  |  |
|         | Available Flags:                                          |             | 4 by rsobetski |                                   |            |      | Assign<br>Create                                                  | to Patient (<br>Patient Coh | lohort<br>Iort 💌 |  |  |
|         | Dietary Assist                                            | <b>_</b>    |                | All Charts v                      | vith a sco | ore  | e abo                                                             | ve 4                        |                  |  |  |
|         | DNAR - do not attempt resuscita                           | tion        |                | will be upda                      | ated with  | n tł | he fla                                                            | зg                          |                  |  |  |
|         | <ul> <li>email Notification Preferred</li> </ul>          |             |                |                                   |            |      |                                                                   |                             |                  |  |  |
|         | 😅 Falls Risk                                              |             |                |                                   |            |      |                                                                   |                             |                  |  |  |
|         | 9 Hearing Assist                                          |             |                |                                   |            |      |                                                                   |                             |                  |  |  |
|         | V Infection Prevention Contro Hea                         | ring Assist |                |                                   |            |      |                                                                   |                             |                  |  |  |
|         | language Assistance                                       | -           |                |                                   |            |      |                                                                   |                             |                  |  |  |
|         | Manage OK                                                 | Cancel      |                |                                   |            |      |                                                                   |                             |                  |  |  |